TUTORIAL DE INSTALAÇÃO DO GLPI + OCS NO UBUNTUSERVER9.04EINTEGRAÇÃOENTREOGLPI,OCSINVENTORY E O ACTIVE DIRECTORY.

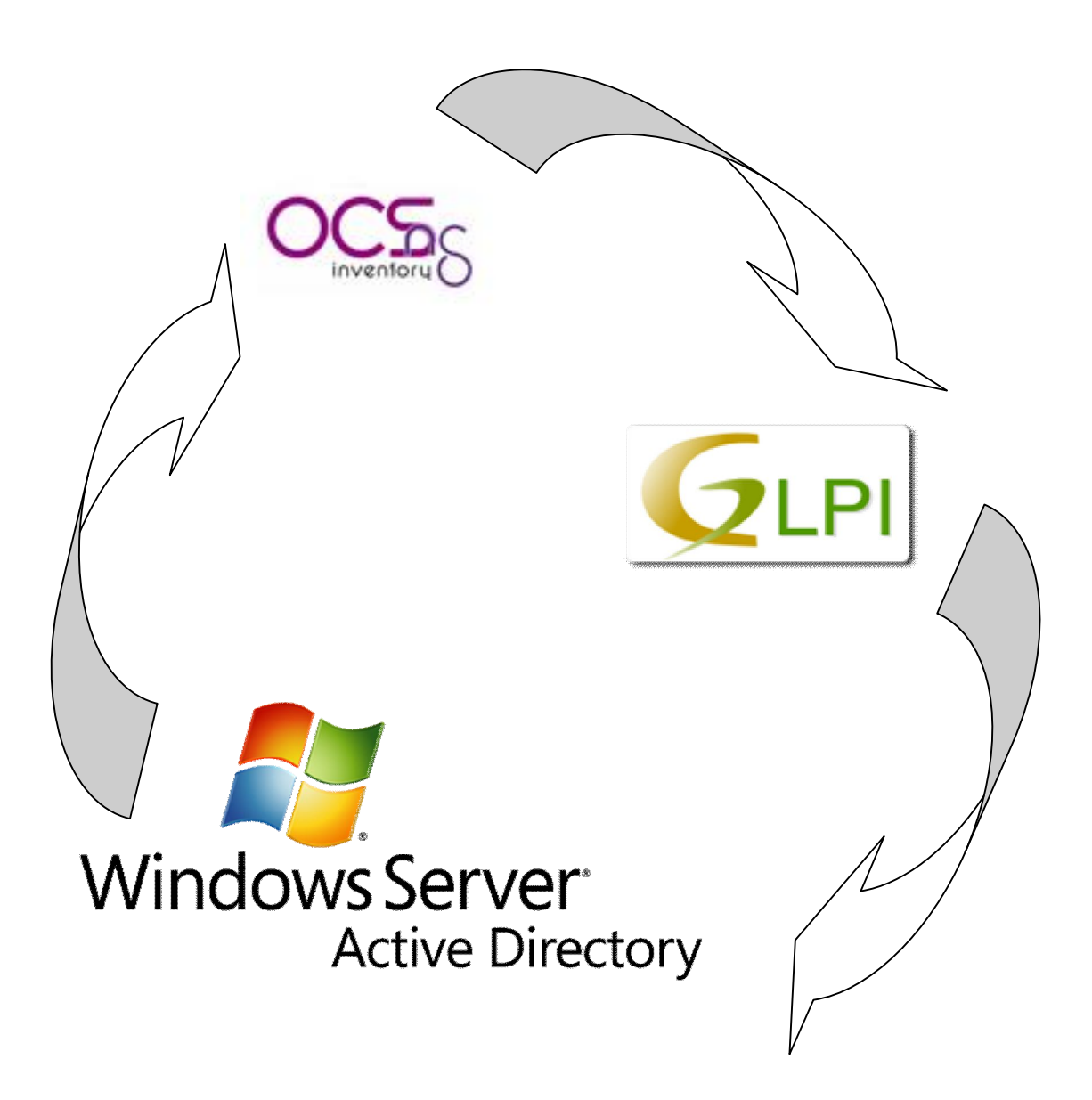

By Eli Jairo Araujo

# Sumário

| Sumário                                                     | 2  |
|-------------------------------------------------------------|----|
| Considerações Iniciais                                      | 3  |
| Procedimentos Iniciais                                      | 3  |
| Acessando com usuário root                                  | 3  |
| Configurando proxy                                          | 3  |
| Atualizando repositório                                     | 4  |
| Instalando Apache, PHP5, Mysql e php5-ldap                  | 4  |
| Testando PHP                                                | 6  |
| Testando Mysql                                              | 6  |
| Alterações Importantes                                      | 7  |
| Baixando o GLPI                                             | 8  |
| Pré-instalação do GLPI                                      | 8  |
| Instalação do GLPI via browser                              | 9  |
| Autenticação pelo AD (ldap)                                 | 13 |
| Configuração do LDAP                                        | 13 |
| Instalação do OCSInventory                                  | 15 |
| Procedimentos Iniciais                                      | 15 |
| Instalando o OCS                                            | 16 |
| Concluindo a instalação do OCS                              |    |
| Tela Inicial                                                |    |
| Anexo I - Mapeando um diretório do SO Windows               |    |
| Anexo II - Restauração de base de dados já existente (GLPI) | 21 |
| Anexo III - Restauração de base de dados já existente (OCS) | 21 |
| Anexo IV - Recuperando a senha do administrador do GLPI     |    |
| Anexo V - Sincronizando usuários do AD com o GLPI           | 23 |
| Anexo VI – Habilitando Modo OCS no GLPI (Sincronização)     |    |

# **Considerações Iniciais**

- 1. Um servidor Controlador de Domínios AD que já esteja instalado e Funcionando;
- 2. Um computador com SO Ubuntu server 8.04 ou superior e acesso Root;
- 3. Que o técnico responsável tenha um mínimo de conhecimento em Linux;
- 4. Acesso a internet.

# **Procedimentos Iniciais**

Antes de iniciarmos o processo de instalação e configuração do GLPI precisamos verificar se algumas dependências já foram solucionadas, (isso imaginando que o GLPI e o OCSInventory serão instalados no mesmo servidor), as dependências seriam as seguintes:

- Um servidor Apache2
- Suporte a PHP4 ou superior no servidor web (Neste caso, usaremos o PHP5)
- Servidor de banco de dados MySQL
- Integração PHP LDAP
- SSH se caso, seja necessária alguma configuração remota ao servidor.

## Acessando com usuário root

É necessário acesso root para todas as instalações, para isso no console do Ubuntu Server digite:

sudo su (ENTER) e logo após digite a senha de acesso root (ENTER)

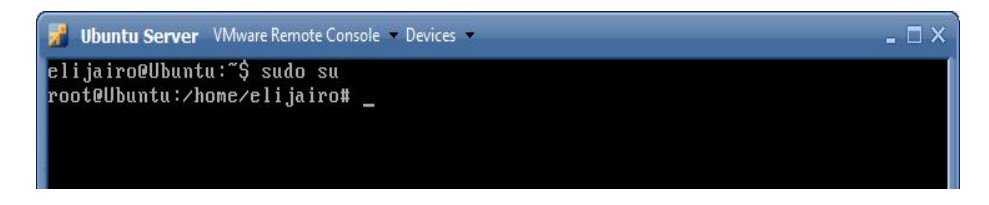

OBS. Verifique se o prompt está com # que indica acesso root.

# **Configurando proxy**

Se necessário autenticação em algum servidor proxy, é imprescindível o seguinte comando para futuras instalações e download's.

Digite: export http\_proxy="http://usuário:senha@domínio:8080" (ENTER)

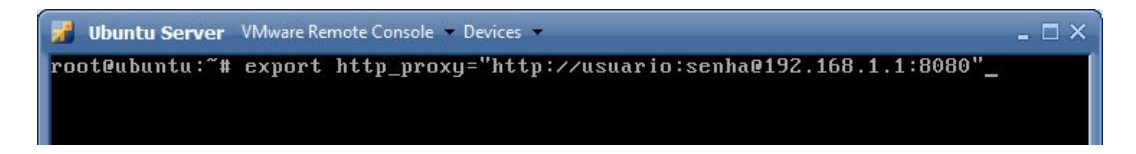

Logo após, deve ser editado o arquivo hosts da seguinte forma:

Digite: nano /etc/hosts

| 🛃 Ubuntu Server VMware Remote Console 👻 Devices 👻 | _ 🗆 × |
|---------------------------------------------------|-------|
| root@Ubuntu:/home/elijairo# nano /etc/hosts_      |       |
|                                                   |       |

Acrescente a linha: ip\_servidor nome\_servidor (EX. 192.168.1.1 ServerProxy).

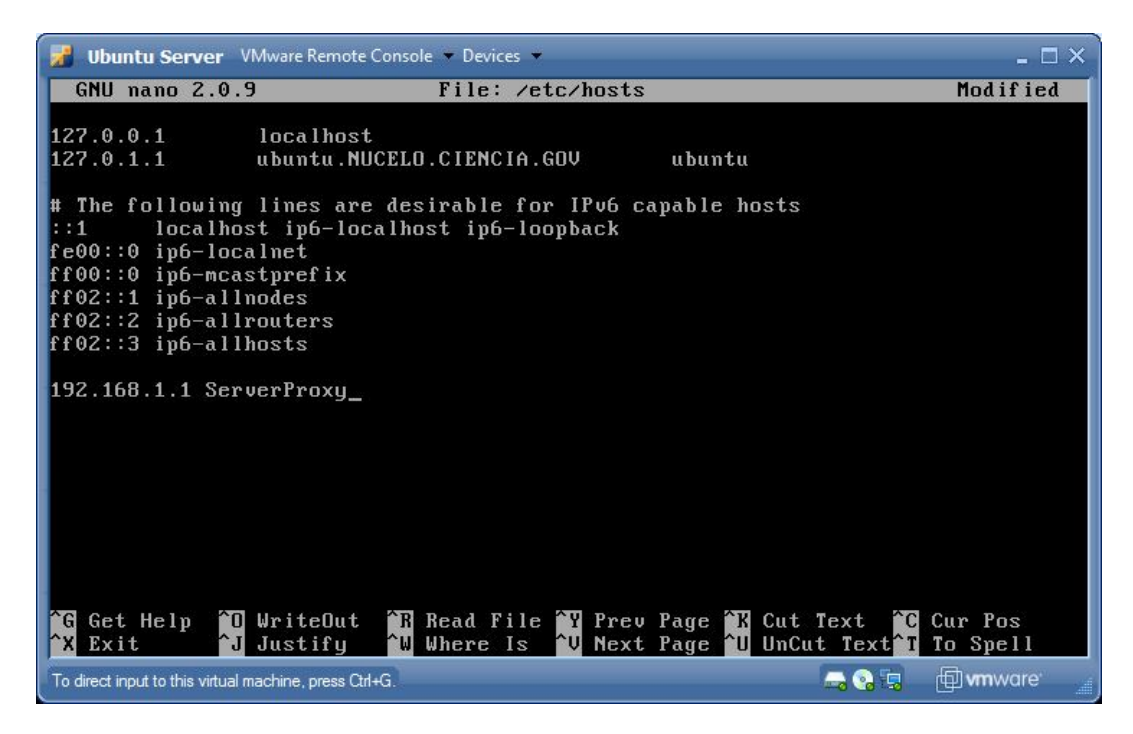

Salve as alterações (CTRL + X, Y)

# Atualizando repositório

Digite: apt-get update (ENTER)

# Instalando Apache, PHP5, Mysql e php5-ldap

Digite: apt-get install apache2 php5 mysql-server-5.1 php5-mysql php5-ldap php5-dev php5-gd php5-mcrypt libapache2-mod-php5 (ENTER)

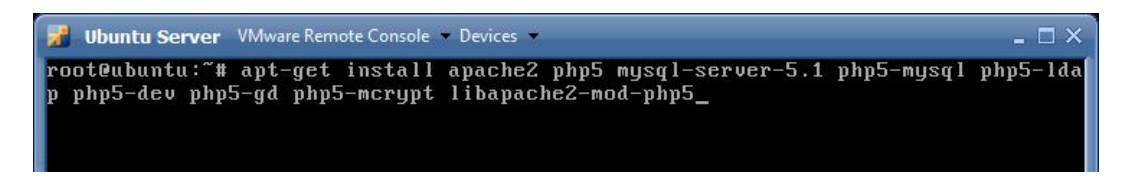

Obs: verificar se não existem versões superiores no repositório. Você pode usar o comando EX: *apt-cache policy* php5, para verificar as versões instaladas e atuais do repositório, ou *apt-cache search* nome\_programa para busca por nome no repositório.

Na tela de configuração do Mysql que abrirá automaticamente, digite a senha "root" do Mysql:

| 🛃 Ubuntu Server VMware Remote Console 👻 Devices 👻              | _ 🗆 ×  |
|----------------------------------------------------------------|--------|
| Configuração de Pacotes                                        |        |
|                                                                |        |
|                                                                |        |
| Configurando mysql-server-5.1                                  | defina |
| uma senha para o usuário administrativo "root" do MySQL.       |        |
| Caso este campo seja deixado em branco, a senha não sera mudad | a .    |
| Nova senha para o usuário "root" do MySQL:                     |        |
|                                                                |        |
| <0k>                                                           |        |
|                                                                |        |
|                                                                |        |
|                                                                |        |
|                                                                |        |
| To direct input to this virtual machine, press Ctrl+G.         | wnware |

Redigite a senha

| 🐕 Ubuntu Server VMware Remote Console 👻 Devices 👻                                                    | _ 🗆 ×                 |
|----------------------------------------------------------------------------------------------------|-----------------------|
| Configuração de Pacotes Configurando mysql-server-5.1 Repeat password for the MySQL "root" user (Ok> |                       |
| To direct input to this virtual machine, press Qtrl+G.                                               | <br>🗐 <b>vm</b> ware" |

Escolha a opção Site Internet

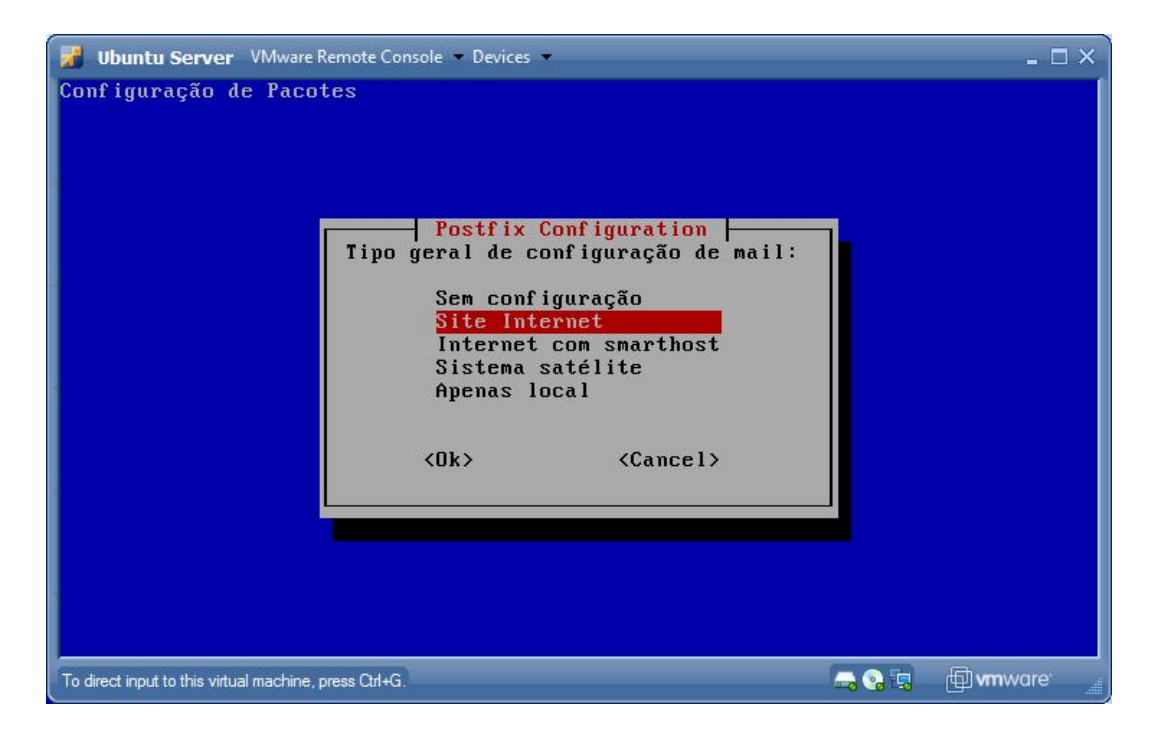

## (ENTER)

# **Testando PHP**

Verifique se contém em /var/www o arquivo index.php (O acesso pode ser via browser, digitando o ip\_servidor).

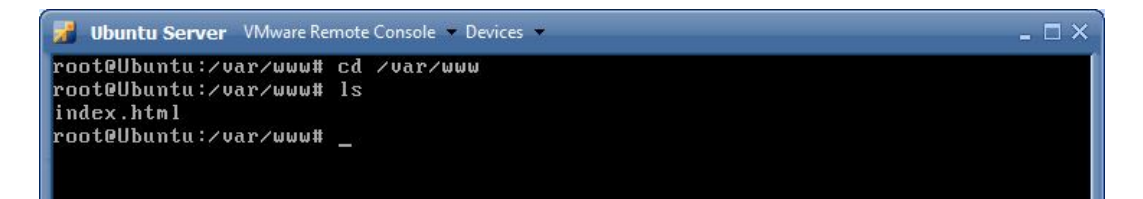

# **Testando Mysql**

Verifique se o Mysql foi instalado digitando: mysql - u root - p (senha root configurada anteriormente)

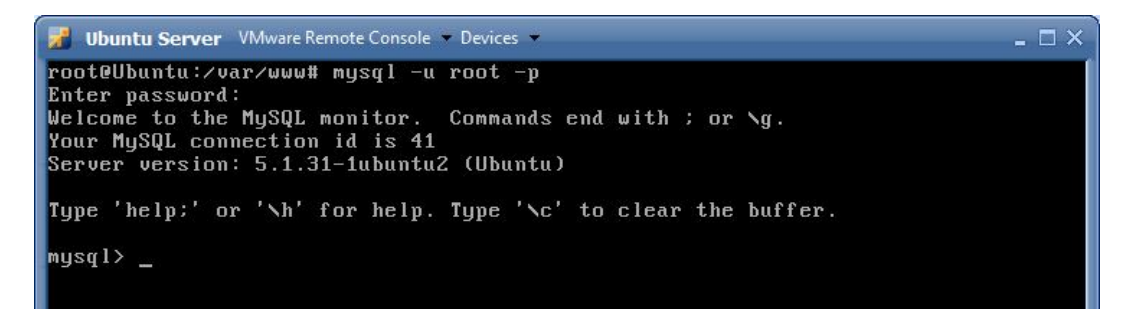

Utilize o comando exit; para sair

## **Alterações Importantes**

Para evitar que a mensagem "Allocated memory: 16777216 octets A minimum of 32MB is commonly required for GLPI. Try increasing the memory\_limit parameter in the php.ini file." seja mostrada no momento da instalação do GLPI, vai ser necessário alterar no arquivo "php.ini" que está localizado no diretório "/etc/php5/apache2/" o campo "memory\_limit".

Digite: nano /etc/php5/apache2/php.ini (ENTER)

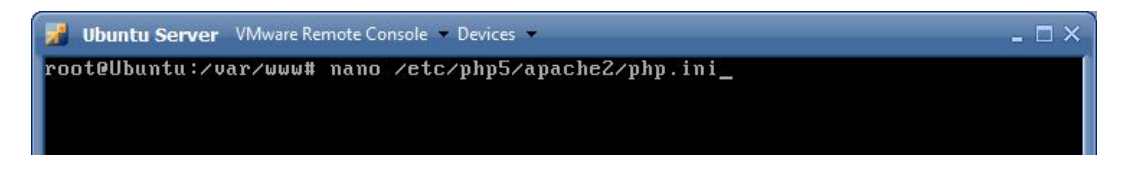

Altera o campo **memory\_limit** = 64M

OBS. Você pode buscar a linha utilizando o Pesquisa do nano (CTRL + W) = 16m

| 🛃 Ubuntu Server VMware Remote Console 🔻 Devices 👻                                                                                                    | _ = ×                                                                                                    |
|----------------------------------------------------------------------------------------------------|----------------------------------------------------------------------------------------------------|
| GNU nano 2.0.9 File: /etc/php5/apache2/                                                                                                    | php.ini Modified                                                                                                    |
|                                                                                                    |                                                                                                    |
|                                                                                                    |                                                                                                    |
| ; Resource Limits ;                                                                                                    |                                                                                                    |
|                                                                                                    |                                                                                                    |
| <pre>max_execution_time = 30 ; Maximum execution t max_input_time = 60 ; Maximum amount of time each ;max_input_nesting_level = 64 ; Maximum input var memory_limit = 64M ; Maximum amount of memory</pre>        | ime of each script, in seconds<br>script may spend parsing requ\$<br>iable nesting level<br>y a script may consume (64 <u>M</u> B) |
| ; Error handling and logging ;                                                                                                    |                                                                                                    |
| ; error_reporting is a bit-field. Or each number<br>: renorting level                                                                                                    | up to get desired error                                                                                                    |
| ; E_ALL - All errors and warnings (do<br>; E_ERROR - fatal run-time errors                                                                                                    | esn't include E_STRICT)                                                                                                    |
| ^G       Get Help       ^O       WriteOut       ^R       Read       File       ^Y       Prev       Page         ^X       Exit       ^J       Justify       ^W       Where       Is       ^V       Next       Page | ge <mark>^K</mark> Cut Text <mark>^C</mark> Cur Pos<br>ge <mark>^U</mark> UnCut Text <mark>^T</mark> To Spell                      |
| To direct input to this virtual machine, press Ctrl+G.                                                                                                    | 🚐 😪 🖫 👘 vmware                                                                                                    |

Salve as alterações (*CTRL* + *X*, *Y*)

É necessário o restart do apache para que as alterações sejam efetuadas, para isso Digite: /*etc/init.d/apache2 restart* 

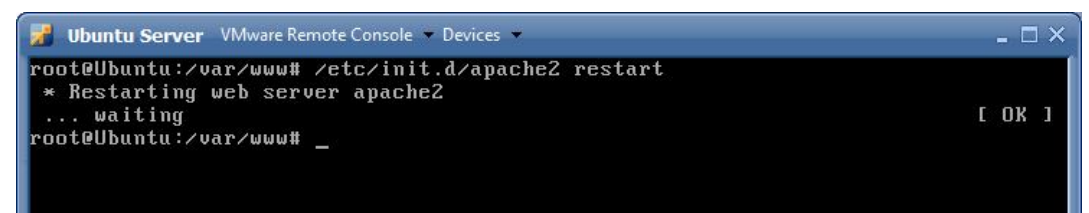

Solucionado os pontos acima, vamos iniciar o download e a instalação do GLPI

## **Baixando o GLPI**

A versão estável atual (agosto/2009) é *GLPI 0.72.1* e está disponível em: <u>http://www.glpi-project.org/spip.php?lang=en</u>

## Pré-instalação do GLPI

Copie a pasta do *glpi* para /*var/www* com o seguinte comando:

Digite: cp /local\_da\_pasta\_glpi /var/www -r (ENTER)

*Obs.* Você pode utilizar o comando *tar* caso queira descompactar o arquivo baixado diretamente no local desejado. (*Ex. tar -xzvf /mnt/suporte/glpi. –C /var/www*)

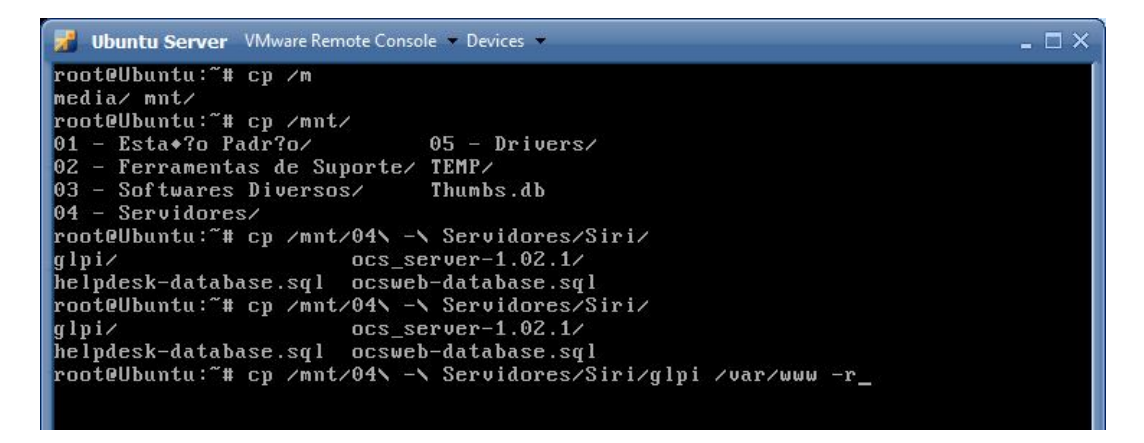

Confira se o conteúdo glpi foi copiado corretamente.

Digite: cd /var/www/glpi (ENTER)

ls

🗾 Ubuntu Server 🛛 VMware Remote Console 🝷 Devices 👻 \_ 🗆 X root@Ubuntu:~# cd /var/www/glpi root@Ubuntu:/var/www/glpi# ls a jax index.php plugins status.php login.php logout.php CHANGELOG.txt files README.txt script.js COPYING.txt LISEZMOI.txt scripts root@Ubuntu:/var/www/glpi# \_

É indispensável dar permissões em algumas pastas e arquivos, para isso, você pode dar permissão na pastas inteiras utilizando o comando *chmod* 777 /var/www/glpi/files/ -r e chmod 777 /var/www/glpi/config/ -r

Ou somente nos arquivos relacionados à abaixo (recomendado):

Digite: chmod 777 /var/www/glpi/files/

chmod 777 /var/www/glpi/config/

chmod 777 /var/www/glpi/files/\_dumps

chmod 777 /var/www/glpi/files/\_sessions

chmod 777 /var/www/glpi/files/\_cron

chmod 777 /var/www/glpi/files/\_cache

chmod 777 /var/www/glpi/files/\_log

| 🛃 Ubuntu Server VMware Remote Console 🔻 Devices 👻                  | - 🗆 × |
|--------------------------------------------------------------------|-------|
| root@Ubuntu:~# cd /var/www/glpi                                    |       |
| root@Ubuntu:/var/www/glpi# ls                                      |       |
| ajax css index.php locales plugins status.php                      |       |
| CHANGELOG.txt files install login.php README.txt                   |       |
| comfig front lib logout.php script.js                              |       |
| COPYING.txt inc LISEZMOI.txt pics scripts                          |       |
| root@Ubuntu:/var/www/glpi# chmod 777 /var/www/glpi/files/          |       |
| root@Ubuntu:/var/www/glpi# chmod 777 /var/www/glpi/config/         |       |
| root@Ubuntu:/var/www/glpi# chmod 777 /var/www/glpi/files/_sessions |       |
| root@Ubuntu:/var/www/glpi# chmod 777 /var/www/glpi/files/_dumps    |       |
| root@Ubuntu:/var/www/glpi# chmod 777 /var/www/glpi/files/_cron     |       |
| root@Ubuntu:/var/www/glpi# chmod 777 /var/www/glpi/files/_cache    |       |
| root@Ubuntu:/var/www/glpi# chmod 777 /var/www/glpi/files/_log      |       |
| root@Ubuntu:/var/www/glpi# _                                       |       |

#### Instalação do GLPI via browser

No Browser de qualquer Desktop da rede, acesse a URL: *ip\_servidor/glpi* (caso não saiba o ip\_servidor, utilize o comando *ifconfig* para obtê-lo)

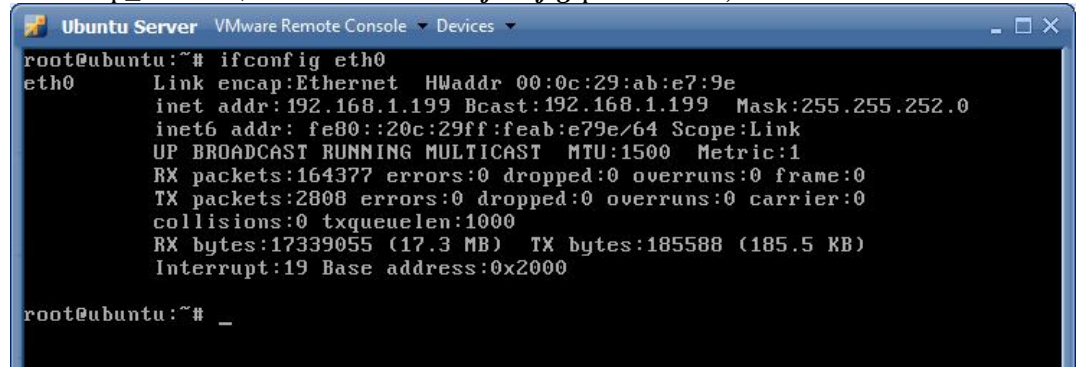

Neste Exemplo, o ip\_servidor é 192.168.1.199

| 🗲 🕖 🔹 192.168.1.199/glpi |             | - 4         | † 🗙   | DAEMON Search |    | _        | 2.     |
|--------------------------|-------------|-------------|-------|---------------|----|----------|--------|
| Windows Live Bing        | lovidades P | erfil Email | Fotos | Calendário    | >> | <b>7</b> | Entrar |

Configure conforme figuras a seguir:

Escolha a opção *Português do Brasil (pt\_BR)* e clique em *OK* 

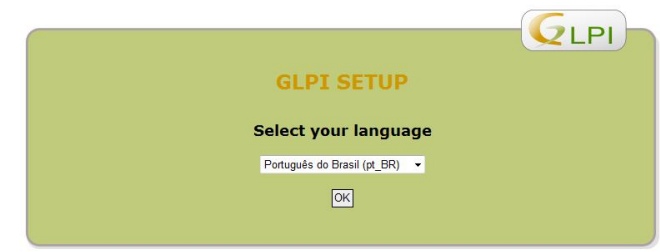

## Marque a opção ACEITO e clique em Continuar

| <u>V</u> LF                                                                                                    | 21 |
|----------------------------------------------------------------------------------------------------|----|
| GLPI SETUP                                                                                                    |    |
| Licença                                                                                                    |    |
| GNU GENERAL PUBLIC LICENSE<br>Version 2. June 1991                                                                                                    |    |
| Copyright (C) 1989, 1991 Free Software Foundation, Inc.<br>59 Temple Place, Suite 330, Boston, MA 02111-1307 USA<br>Everyone is permitted to copy and distribute verbaim copies<br>of this license document, but changing it is not allowed. |    |
| Preamble                                                                                                    |    |
| • Eu li e ACEITO os termos de licença escritos acima.                                                                                                    |    |
| 💭 Eu li e NÃO ACEITO os termos de licença escritos acima.                                                                                                    |    |
| Continuar                                                                                                    |    |

### Escolha a opção *Instalar*

|  | GLPI SETUP                                                                                                    |
|--|----------------------------------------------------------------------------------------------------|
|  | Início da instalação                                                                                                   |
|  | Instalar ou atualizar o GLPI                                                                                           |
|  | Escolha 'Instalar' para completar a nova instalação do GLPI (os dados importados pelo GLPI serão os dados<br>padrões). |
|  | Escolha 'Atualizar' para uma atualização do GLPI a partir de uma versão formal.                                        |
|  | Instalar                                                                                                    |
|  | Atualizar                                                                                                    |
|  |                                                                                                    |

Verifique se todas as permissões estão OK (bolinha verde), caso não esteja (bolinha vermelha), será necessário alterar as permissões do arquivo/pasta que estiverem faltando. Tudo OK, clique em *Continuar*.

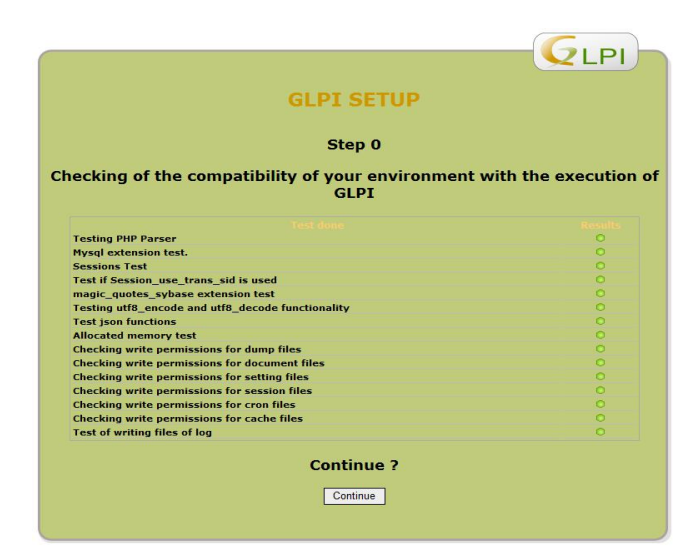

Identifique o servidor Mysql juntamente com o usuário e senha root do Mysql. Neste caso, o nome do servidor será *localhost.* Clique em *Continuar* 

|                               | GLPI SETUP                |  |
|-------------------------------|---------------------------|--|
|                               | Step 1                    |  |
|                               | Database connection setup |  |
|                               |                           |  |
| Database connection parameter | S                         |  |
|                               |                           |  |
| Mysql server:                 | localhost                 |  |
| Mysql server:<br>Mysql user:  | localhost<br>root         |  |

Vamos criar um novo database com o nome glpi (minúsculo). Clique em Continuar

|                                          |                          | GLPI |
|------------------------------------------|--------------------------|------|
|                                          | GLPI SETUP               |      |
|                                          | Step 2                   |      |
| Test of the                              | connection at the databa | ase  |
| Databas                                  | e connection successful  |      |
| Please select a database:                |                          |      |
| C information_schema.                    |                          |      |
| 🖸 mysql.                                 |                          |      |
| • Create a new database or use an existi | g one: glpi              |      |
|                                          | Continue                 |      |

# Clique em Continuar

|               | GLPI SETUP                                                                                                    |
|---------------|----------------------------------------------------------------------------------------------------|
|               | Step 3                                                                                                    |
| Data          | base created                                                                                                    |
| ок -          | database was initialized                                                                                                    |
| Defa          | ult values have been entered, feel free to delete them if you want                                                                 |
| Upon<br>admii | i first connection you can use the login 'glpi' and the password 'glpi' in order to access the application wit<br>nistrator rights |
|               | Continue                                                                                                    |

## Clique em Use GLPI

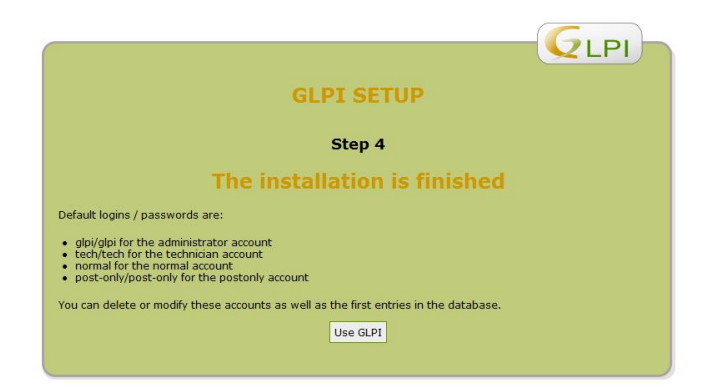

O primeiro login será *glpi* e a primeira senha de acesso administrador também será *glpi*. *(ENTER)* 

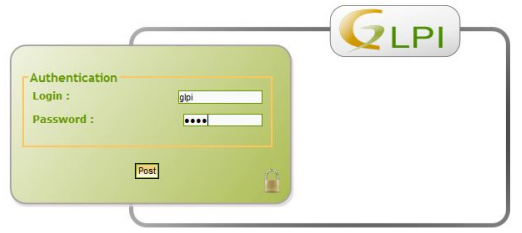

(ENTER)

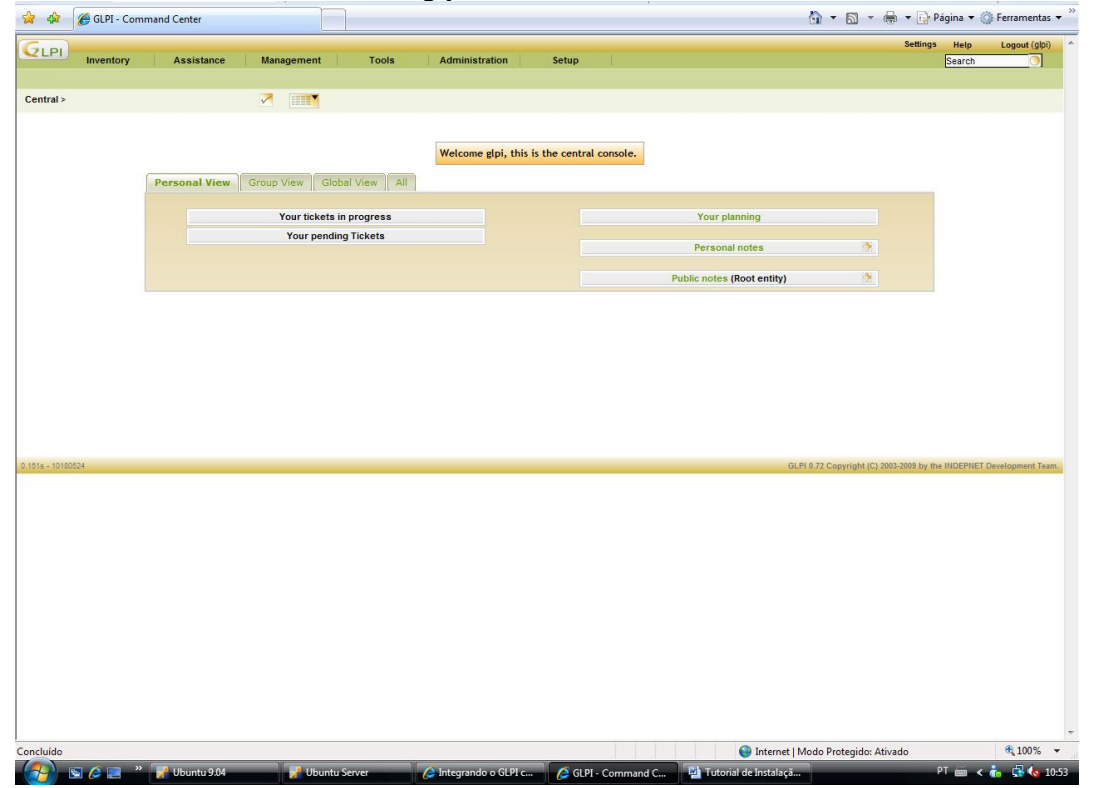

Pronto! O glpi foi instalado corretamente.

# Autenticação pelo AD (ldap)

Novamente no Browser de qualquer Desktop da rede, acesse a URL: *ip\_servidor/glpi*, no menu Configurar, clique em *Autenticação*.

|         |            |         |        |                |               |            |                 |       |                  |            |                                    | Preferênc | as Ajuda  | Sair (adm |
|---------|------------|---------|--------|----------------|---------------|------------|-----------------|-------|------------------|------------|------------------------------------|-----------|-----------|-----------|
| Let U   | Inventário | Assis   | tência | Gerência       | Ferrar        | nentas     | Administra      | ção   | Configurar       |            |                                    |           | Pesquisar | 0         |
|         |            |         |        |                |               |            |                 |       | Dropdowns        |            |                                    |           |           |           |
| ntral > |            |         |        | 7              | Entidade      | raiz (estr | utura da árvore | )     | Componentes      |            |                                    |           |           |           |
|         |            |         |        |                |               |            |                 |       | Geral            |            |                                    |           |           |           |
|         |            |         |        |                |               |            |                 |       | Notificações     |            |                                    |           |           |           |
|         |            |         |        |                |               |            | Bem-vindo a     | dmin, | Autenticação     | intral.    |                                    |           |           |           |
|         |            |         |        |                |               |            |                 |       | Gateway de e-ma  | 1          |                                    |           |           |           |
|         |            | Visão p | essoal | Visão do grupo | Visão glo     | bal To     | odos            |       | Modo OC S-NG     |            |                                    |           | _         |           |
|         |            |         |        |                |               |            |                 | 1     | lipo de document | 0          |                                    |           |           |           |
|         |            |         |        | Seus chama     | ados em andar | nento      |                 |       | Links externos   |            | Seu planejamento                   |           |           |           |
|         |            |         |        | Seus cha       | mados pender  | ntes       |                 |       | Plugins          |            |                                    | 246       |           |           |
|         |            |         |        |                |               |            |                 |       |                  |            | Anorações pessoais                 |           |           |           |
|         |            |         |        |                |               |            |                 |       |                  |            | Anotações públicas (Entidade raiz) |           |           |           |
|         |            |         |        |                |               |            |                 |       |                  |            |                                    |           |           |           |
|         |            |         |        |                |               |            |                 |       |                  |            | Anotações públicas (NUCLEO)        |           |           |           |
|         |            |         |        |                |               |            |                 |       | No               | va politic | a de atribuição de chamados S      |           |           |           |
|         |            |         |        |                |               |            |                 |       | SI               | u - Sisten | na de Registro de Incidentes 🕏     |           |           |           |

Selecione a opção Diretório LDAP

| Preferências Ajuda Sarr (admin)         Inventário       Assistência       Gerência       Ferenentas       Administração       Configurar       Pesquisar       Pesquisar       Pesq | 😭 🍄          | 🏉 GLPI - Fonte | de autenticaçi | io externa   |            |               |               |                   |              |                |         | 👌 • 🔊 | • 🖶 • 🕞 I    | agina 🔻 🌀          | Ferramentas 🔻 |
|----------------------------------------------------------------------------------------------------|--------------|----------------|----------------|--------------|------------|---------------|---------------|-------------------|--------------|----------------|---------|-------|--------------|--------------------|---------------|
| Dropdowns Componentes Geral Notificações Autenticação Gateway de e-mail Modo OCS-NG Tipo de documento Links externos Plugins Central > Configurar > Autenticação                                                                                                    | <b>G</b> LPI | Inventário     | Assistêr       | ncia G       | erência    | Ferramentas   | Administraçã  | o Configura       | r            |                |         |       | Preferências | Ajuda<br>Pesquisar | Sair (admin)  |
| Central > Configurar > Autenticação 💮 💽 📝 Entidade raiz (estrutura de árvore)                                                                                                    | Dropdowns    | s Component    | tes Geral      | Notificações | Autenticaç | ão Gateway de | e-mail Modo O | CS-NG Tipo de     | locumento    | Links externos | Plugins |       |              |                    |               |
| Autenticações externas<br>Diretório LDAP<br>IMAPIPOP<br>Outros                                                                                                    | Central >    | Configurar >   | Autentica      | ção          | 45         |               |               | Entidade raiz (es | trutura da á | rvore)         |         |       |              |                    |               |
| Autenticações externas<br>Diretório LOAP<br>IMAPIPOP<br>Outros                                                                                                    |              |                |                |              |            |               |               |                   |              |                |         |       |              |                    |               |
| Diretório LDAP<br>IMAPIPOP<br>Outros                                                                                                    |              |                |                |              |            |               | Aut           | enticações extern | 15           |                |         |       |              |                    |               |
| MAAPPOP<br>Outros                                                                                                    |              |                |                |              |            |               |               | Diretório LDAP    |              |                |         |       |              |                    |               |
| Outros                                                                                                    |              |                |                |              |            |               |               | IMAP/POP          |              |                |         |       |              |                    |               |
|                                                                                                    |              |                |                |              |            |               |               | Outros            |              |                |         |       |              |                    |               |
|                                                                                                    |              |                |                |              |            |               |               |                   |              |                |         |       |              |                    |               |
|                                                                                                    |              |                |                |              |            |               |               |                   |              |                |         |       |              |                    |               |

Clique sobre o botão + para adicionar um link a um AD já existente, e configure, conforme informações do AD utilizado por você.

# Configuração do LDAP

Clique sobre o Hiperlink Active Directory para ele preencher alguns campos automaticamente.

**Nome:** Nome do domínio (Pode ser colocado o nome de sua empresa) Servidor: xxx.xx.xx (Ip do servidor windows com AD) **Basedn**: dc=dominio;dc=com;dc=br (enderco no formato ldap) Pass(para conexão não anonima): \*\*\*\*\* (senha administrador ou usuário do AD) **Filtro de Conexão**: (objectClass=user) Porta LDAP (default=389): 389 rootdn (para conexão não anônima): cn=user;ou=infra,dc=dominio;dc=com;dc=br (você pode usar também seu usuário e senha do AD domínio\usuário) Campo de Login: samaccountname Usa TLS: Não **Fuso horário**: GMT-3 hora(s) Como os alias do LDAP devem ser manipulados: Nunca dês-referenciado (Por Padrão) **Tipo de busca**: Em usuários Filtro para pesquisa em grupos: (objectclass=users) usar DN na pesquisa: Sim Usuários contendo seus grupos: memberof

Sobrenome: cn Comentários: info Telefones: telephonenumber Celular: mobile Nome: givenname E-mail: mail Telefones 2: otherstelephone

Os demais campos podem permanecer como estão.

Exemplo de configuração na figura a seguir (Detalhes de importação de usuários do AD em anexo V).

| PI                                          |                                       | Pref                                   | erências Ajuda Sair (Araujo Eli J |
|---------------------------------------------|---------------------------------------|----------------------------------------|-----------------------------------|
| Inventário Assistência                      | Gerência Ferramentas                  | Administração Configurar               | Pesquisar                         |
| downs Componentes Geral Notificaç           | ões Autenticação Gateway d            | e e-mail Modo OCS-NG Tipo de docume    | ento Links externos Plugins       |
| tral > Configurar > Autenticação            | 🧿 🔍                                   |                                        |                                   |
|                                             |                                       |                                        |                                   |
|                                             | Diretó                                | rio LDAP                               |                                   |
| Nome                                        | AD nucleo                             | Identificação interna do servidor (ID) | 1                                 |
| Servidor                                    | 192.168.1.199                         | Porta LDAP (default=389)               | 389                               |
| Basedn                                      | dc=nucleo,dc=ciencia,dc=              | rootdn (para conexão não anônima)      | nucleo\elijairo                   |
| Pass (para conexão não anônima)             |                                       | Campo de Login                         | samaccountname                    |
| Filtro da conexão                           | (objectClass=user)                    |                                        |                                   |
| Usa TLS                                     | Não 👻                                 | Fuso horário                           | GMT 👻                             |
| Como os alias do LDAP devem ser manipulados | Nunca dês-referenciado(padrão)        | -                                      |                                   |
|                                             | Pertence                              | er a grupos                            |                                   |
| Tipo de busca                               | Em usuários 👻                         | Usuários contendo seus grupos          | memberof                          |
| Filtro para pesquisar em grupos             | (objectClass=user)                    | Grupo contendo seus usuários           |                                   |
| Usar DN na pesquisa                         | Sim 👻                                 |                                        |                                   |
|                                             | Links G                               | SLPI/LDAP                              |                                   |
| Sobrenome                                   | sn                                    | Nome                                   | givenname                         |
| Comentários                                 |                                       | E-mail                                 | mail                              |
| Telefones                                   | telephonenumber                       | Telefones 2                            |                                   |
| Celular                                     |                                       | Titulo                                 |                                   |
| Categoria                                   | · · · · · · · · · · · · · · · · · · · | Idioma                                 |                                   |
| Enviar                                      |                                       |                                        | Jeletar                           |
|                                             | Teste de conexã                       | o ao diretório LDAP                    |                                   |
|                                             | E                                     | nviar                                  |                                   |
|                                             |                                       |                                        |                                   |
|                                             | Adicionar ré                          | plica do LDAP                          |                                   |
| Nome                                        | Servidor                              | Porta                                  | 1                                 |
|                                             |                                       |                                        | Enviar                            |

Exemplo de AD configurado

| Gun       |                |            |              |              |                 | Pr                                              | eferências Ajuda      | Sair (Araujo Eli Jair | 0) |
|-----------|----------------|------------|--------------|--------------|-----------------|-------------------------------------------------|-----------------------|-----------------------|----|
| CLPI)     | Inventário     | Assistênc  | ia Ge        | rência F     | erramentas /    | dministração                                    | Configurar P          | esquisar 🧿            |    |
| Dropdowns | Componentes    | Geral      | Notificações | Autenticação | Gateway de e-ma | il Modo OCS-NG                                  | Tipo de documente     | D Links externos      |    |
| Central > | Configurar > / | Autenticaç | ão           |              | ~               |                                                 |                       |                       |    |
|           |                |            |              |              |                 |                                                 |                       |                       |    |
|           |                |            |              |              | Diretório LDAP  |                                                 |                       |                       |    |
|           | Nome           |            |              |              |                 | Servidor                                        |                       |                       |    |
|           | AD nucleo      |            |              |              | :               | Servidor principal : 192<br>Replicar : 192.168. | 2.168.1.199<br>1. 192 |                       |    |
|           |                |            |              |              |                 |                                                 |                       |                       |    |
|           |                |            |              | 111          |                 |                                                 |                       |                       |    |
|           |                |            |              |              | 🚇 In            | ternet   Modo Prote                             | gido: Ativado         | <b>100%</b>           | -  |

Pronto! O GLPI já foi instalado com sucesso, e já está comunicando com o AD de rede.

Veja detalhes de Integração do GLPI e OCS-NG no anexo VI deste tutorial.

# Instalação do OCSInventory

## **Procedimentos Iniciais**

Antes de iniciarmos o processo de instalação e configuração do OCS precisamos verificar se algumas dependências já foram solucionadas. O OCS necessita do módulo PERL instalado para seu pleno funcionamento, para instalá-lo execute os seguintes procedimentos:

Digite:

apt-get install build-essential libxml-simple-perl libcompress-zlib-perl libdbiperl libdbd-mysql-perl libapache-dbi-perl libnet-ip-perl libsoap-lite-perl libphp-pclzip

#### aptitude install libxml-parser-perl

Também é necessário instalar o pacote CPAN manualmente, se você utiliza um servidor proxy é preciso antes configurá-lo utilizando o comando export http\_proxy="http://usuário:senha@domínio:8080" (ENTER).

Digite: perl -e shell -MCPAN

### CPAN> install XML:: Entities

```
🚪 Ubuntu Server 🛛 VMware Remote Console 🔻 Devices 👻
                                                                                          _ 🗆 ×
ReadLine support available (maybe install Bundle::CPAN or Bundle::CPANxxl?)
cpan[1]> install XML::Entities
CPAN: Storable loaded ok (v2.18)
CPAN: LWP::UserAgent loaded ok (v5.819)
CPAN: Time::HiRes loaded ok (v1.9711)
I would like to connect to one of the following sites to get 'authors/01mailrc.t
xt.gz':
 http://www.perl.org/CPAN/
 ftp://ftp.perl.org/pub/CPAN/
Is it OK to try to connect to the Internet? [yes]
Fetching with LWP:
  http://www.perl.org/CPAN/authors/01mailrc.txt.gz
LWP failed with code[500] message[Can't connect to www.perl.org:80 (connect: tim
eout)]
Trying with "/usr/bin/wget -O /root/.cpan/sources/authors/01mailrc.txt.tmp28006"
 to get
     http://www.perl.org/CPAN/authors/01mailrc.txt.gz
--2009-08-11 15:37:21-- http://www.perl.org/CPAN/authors/01mailrc.txt.gz
Resolving www.perl.org... 207.171.7.63
Connecting to www.perl.org!207.171.7.63!:80... _
                                                                        🛶 💽 🙀
                                                                                  🗇 vmware
To direct input to this virtual machine, press Ctrl+G.
```

Utilize o comando exit para sair da aplicação.

É necessário o restart do apache para que as alterações sejam efetuadas, para isso Digite: /*etc/init.d/apache2 restart* 

# Instalando o OCS

Localize a pasta onde contém os arquivos de instalação e execute o instalador do OCS, neste exemplo, o OCS já foi descompactado diretamente na pasta /*root*:

Digite: tar -xzvf /mnt/linux/.../-C /root/

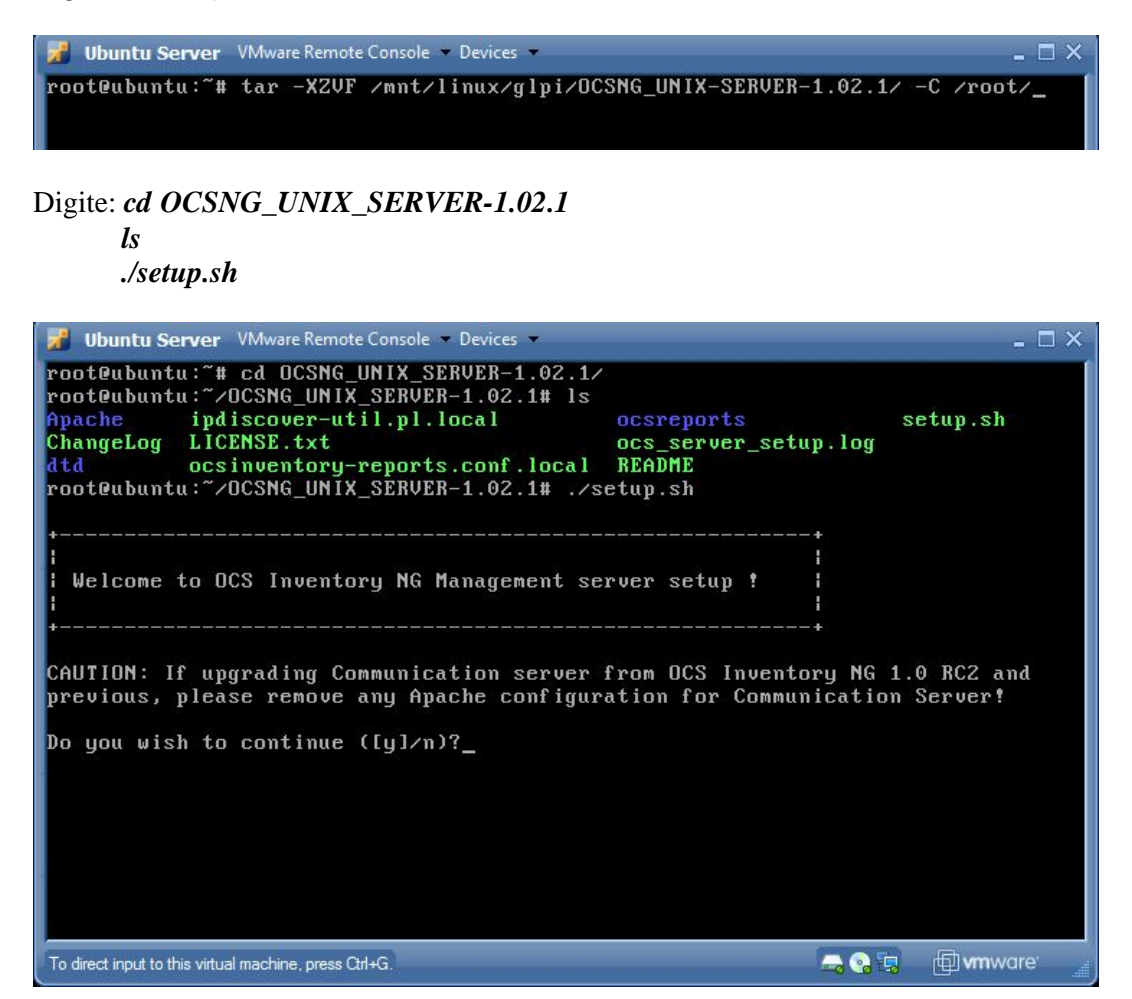

Siga os passos a seguir?

Do you wish to continue ([y]/n)? (ENTER) Which host is running database server [localhost] ? (ENTER) Do which port is running database server [3306] ? (ENTER) Where is Apache daemon binary [/usr/sbin/apache2] ? (ENTER) Where is Apache main configuration file [/etc/apache2/apache2.conf] ? (ENTER) Which user account is running Apache web server [www-data] ? www-data Which user group is running Apache web server [www-data] ? www-data Where is Apache Include configuration directory [/etc/apache2/conf.d] ? (ENTER) Where is PERL Intrepreter binary [/usr/bin/perl] ? (ENTER) Do you wish to setup Communication server on this computer ([y]/n) ? (ENTER) Where to put Communication server log directory [/var/log/ocsinventory-server] ? (ENTER) Do you wish to continue ([y]/n) ? (ENTER) Do you allow Setup renaming Communicarion Server Apache configuration file to 'zocsinventory-server.conf' ([y]/n) ? (ENTER) Do you wish to setup Administration Server (Web Administration Console) on this computer ([y]/n) ? (ENTER) Do you wish to continue ([y]/n) ? (ENTER) Where to copy Administration Server static files for PHP Web Console [/usr/share/ocsinventory-reports] ? (ENTER) Where to create writable/cache directories for deployment packages and IPDiscover [/var/lib/ocsinventory-reports] ? (ENTER)

Crie um database com o nome oscweb para receber as tabelas do banco de dados, para isso:

Digite: mysql -u root -p (Digite a senha root do mysql) (ENTER) Create database ocsweb;

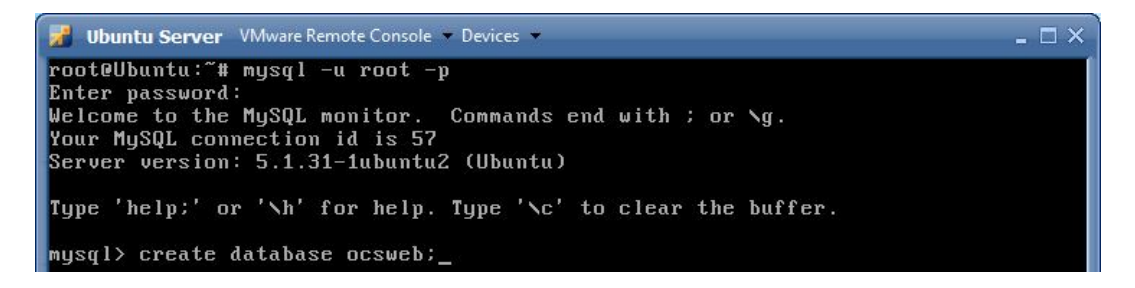

Para verificar se foi criado utilize o comando show databases;

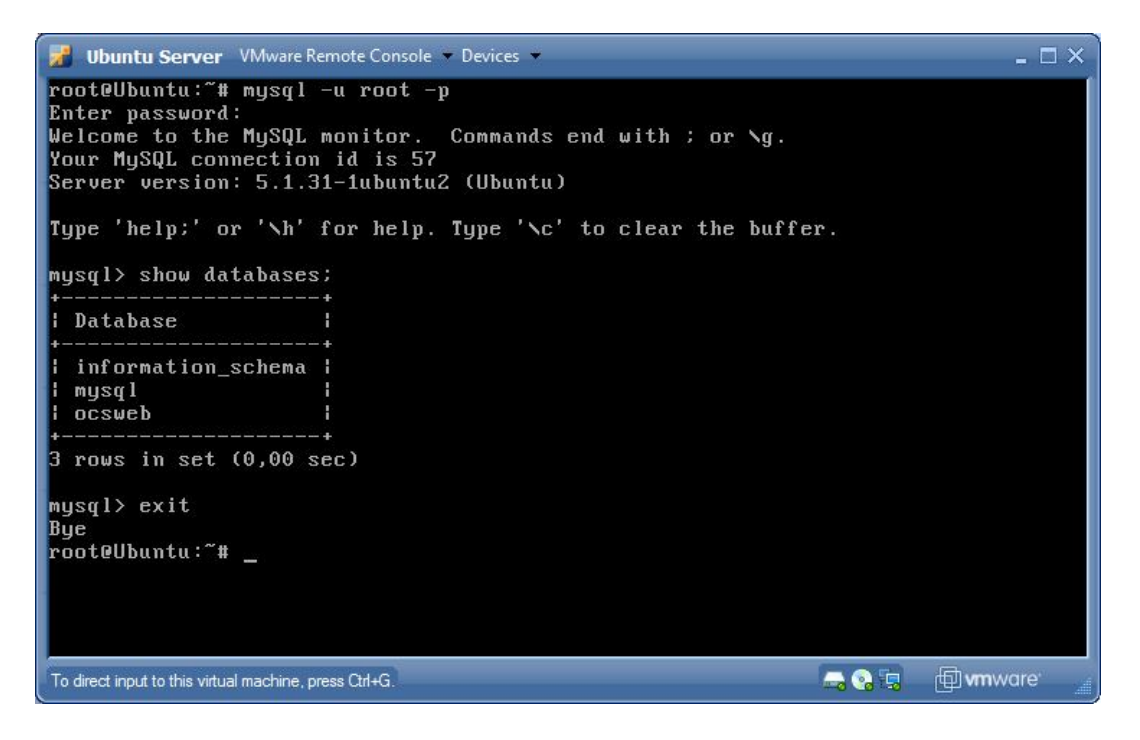

Utilize o comando exit para sair.

# Concluindo a instalação do OCS

No Browser de qualquer Desktop da rede, acesse a URL: *ip\_servidor/ocsreports/install.php* (caso não saiba o ip\_servidor, utilize o comando *ifconfig* para obtê-lo e se necessário for "restartar" o sistema, utilize o comando reboot).

| root@ubuntu:~# ifconfig eth0<br>eth0 Link encap:Ethernet HWaddr 00:0c:29:ab:e7:9e<br>inet addr: 192.168.1.199 Bcast:192.168.1.199 Mask:255.255.252.0<br>inet6 addr: fe80::20c:29ff:feab:e79e/64 Scope:Link<br>UP BROADCAST RUNNING MULTICAST MTU:1500 Metric:1<br>RX packets:164377 errors:0 dropped:0 overruns:0 frame:0<br>TX packets:2808 errors:0 dropped:0 overruns:0 carrier:0 |     |
|----------------------------------------------------------------------------------------------------|-----|
| eth0 Link encap:Ethernet HWaddr 00:0c:29:ab:e7:9e<br>inet addr: 192.168.1.199 Bcast: 192.168.1.199 Mask:255.255.252.0<br>inet6 addr: fe80::20c:29ff:feab:e79e/64 Scope:Link<br>UP BROADCAST RUNNING MULTICAST MTU:1500 Metric:1<br>RX packets:164377 errors:0 dropped:0 overruns:0 frame:0<br>TX packets:2808 errors:0 dropped:0 overruns:0 carrier:0                                | - 1 |
| Collisions:0 txqueuelen:1000<br>RX bytes:17339055 (17.3 MB) TX bytes:185588 (185.5 KB)<br>Interrupt:19 Base address:0x2000                                                                                                    |     |

Neste caso, o *ip\_servidor* é

Digite: <u>http://192.168.1.199/ocsreports/install.php</u>.

Configure conforme figuras a seguir:

| 👷 🍄 🍘 OCS Inventory Installation                                                            | 🚹 🔻 🗟 👻 🖶 👻 📴 <u>P</u> ágina 👻 🍈 Ferram                                                            | nen <u>t</u> as ▼ <sup>≫</sup> |
|---------------------------------------------------------------------------------------------|----------------------------------------------------------------------------------------------------|--------------------------------|
| OCS Invent                                                                                  | ory Installation                                                                                   |                                |
| NOTICE: You will not be able to build any d<br>You must raise both post_max_size and upload | eployment package with size greater than 8m.<br>_max_filesize in your php.ini to encrease this lin | nit.                           |
| MySql login :                                                                               | root                                                                                               |                                |
| MySql password :                                                                            | •••••                                                                                              |                                |
| MySql HostName :                                                                            | localhost                                                                                          |                                |
| Se                                                                                          | nd                                                                                                 |                                |
| Concluído                                                                                   | ternet   Modo Protegido: Ativado 🔍 10                                                              | - 00%                          |

Utilize a senha root do mysql, criada no momento de sua instalação.

Clique em Enviar Consulta

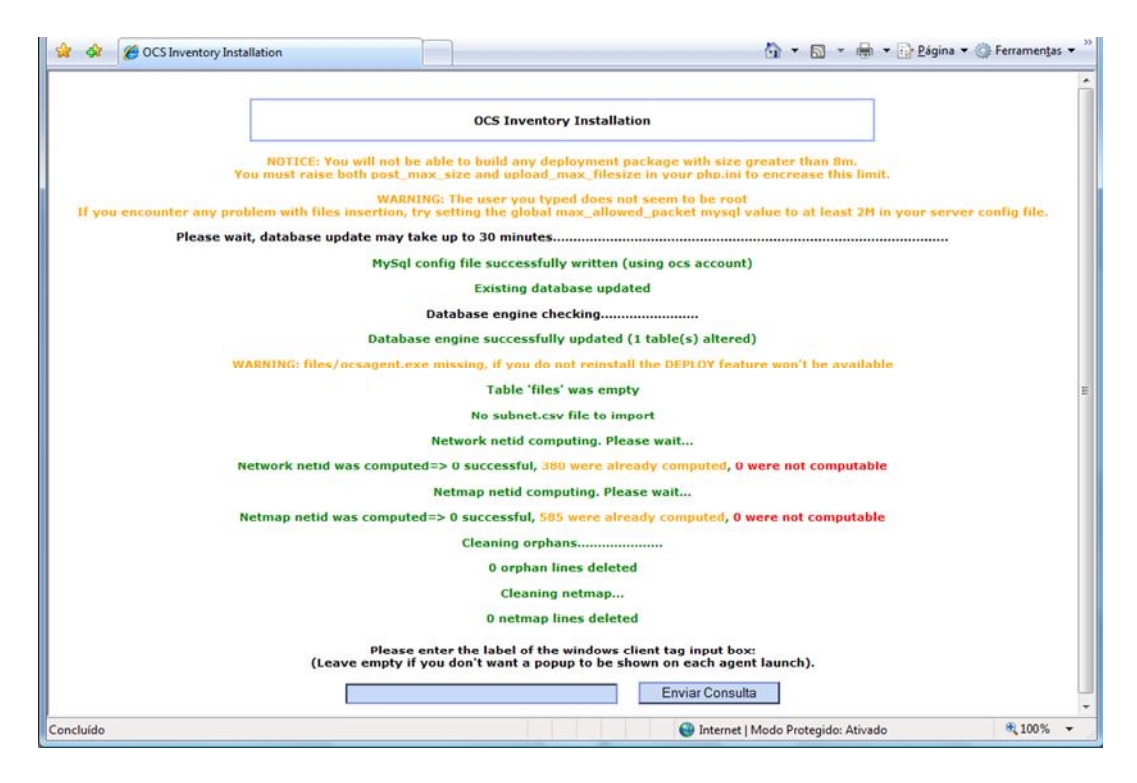

Clique em Click here to enter OCS-NG GUI

| 🚖 🎄 🏉 OCS Inventory Installation                                                           |                                                                                                    | 🟠 🔻 🗟 👻 🖶 Págin                                                                                                    | a ▼ @ Ferramen <u>t</u> as ▼ <sup>≫</sup> |
|--------------------------------------------------------------------------------------------|----------------------------------------------------------------------------------------------------|----------------------------------------------------------------------------------------------------|-------------------------------------------|
|                                                                                            | OCS Inventory Inst                                                                                                    | allation                                                                                                    |                                           |
| NOTICE: You will<br>You must raise both p<br>If you encounter any problem with files inser | not be able to build any deploym<br>post_max_size and upload_max_f<br>WARNING: The user you typed do<br>rtion, try setting the global max_a | ent package with size greater than 8m.<br>ilesize in your php.ini to encrease this limit.<br>es not seem to be root<br>llowed_packet mysql value to at least 2M in your | server config file.                       |
|                                                                                            | Label NOT added (not tag will be a                                                                                                    | isked on client launch)                                                                                                    | 111-2050-0040-0040-00200                  |
| Installation                                                                               | finished you can log in index.php                                                                                                    | with login=admin and pass=admin                                                                                                    |                                           |
|                                                                                            | Click here to enter O                                                                                                    | CS-NG GUI                                                                                                    |                                           |
|                                                                                            |                                                                                                    |                                                                                                    | -                                         |
|                                                                                            |                                                                                                    | 😜 Internet   Modo Protegido: Ativado                                                                                                    | • 100% -                                  |

Utilize login: admin e senha: admin para entrar. Caso tenha sido utilizado um backup do database, utilize a senha administrador do database restaurado.

| 😪 🐼 🔤 OCS Inventory |                                | 🟠 🔹 🗟 🔹 🖶 🔹 🔂 Eágina 👻 🎯 Ferramen <u>t</u> as 👻 |
|---------------------|--------------------------------|-------------------------------------------------|
| OCS<br>Inventory S  | OCS<br>inventory<br>Seneration | Ver. 1.02                                       |
|                     | Usuić Vario: Senha: Envio      |                                                 |
|                     | 📦 Interne                      | t   Modo Protegido: Ativado 😤 100% 👻            |

# **Tela Inicial**

| ocs ocs                                | Inventory                                                                                                    |                                                                     |                                                  |                                                                                                    | 🚹 * 🗟 * 🖶 *         | 🔂 Página 🔻 🍥         | Ferram      |
|----------------------------------------|----------------------------------------------------------------------------------------------------|---------------------------------------------------------------------|--------------------------------------------------|----------------------------------------------------------------------------------------------------|---------------------|----------------------|-------------|
| 5                                      |                                                                                                    |                                                                     | OC Sext of                                       | roerotioo                                                                                                   |                     |                      | Ver.        |
| rentory                                |                                                                                                    |                                                                     | O profnevni                                      | cherchiorr                                                                                                  |                     |                      | ዋ           |
|                                        |                                                                                                    |                                                                     |                                                  | 16 🛱 47 🧬 🏊 16                                                                                              |                     | ] & [                |             |
|                                        |                                                                                                    |                                                                     | Todos os compu                                   | adores                                                                                                    |                     |                      |             |
|                                        | 270 Res<br>(Dowr                                                                                                | ultado<br>Ioad)                                                     | Exibir: 100                                      | - Adicionar coluna                                                                                          | + Aplicar           |                      |             |
|                                        |                                                                                                    |                                                                     | 1 3 \$\$                                         | 1                                                                                                    |                     |                      |             |
| Tag 🗙                                  | 🛆 ïč%ltimo inventïč%rio 🗙                                                                                       | Computador 🗙                                                        | Usuïć%rio 🗙                                      | Sistema Operacional 🗙                                                                                       | RAM(MB) 🗙           | CPU(MHz) 🕽           | <b>&lt;</b> |
| 0821                                   | 07/08/2009 17:13:04                                                                                             | SEDTUR-EVENT-05                                                     | usuario                                          | Microsoft Windows XP Professional                                                                           | 2048                | 2493                 | ×           |
| 0814                                   | 07/08/2009 17:12:51                                                                                             | SEDTUR-GAB-01                                                       | usuario                                          | Microsoft Windows XP Professional                                                                           | 2048                | 2493                 | ×           |
| 0400                                   | 07/08/2009 17:12:51                                                                                             | SEDTUR-GAB-03                                                       | Administrador                                    | Microsoft Windows XP Professional                                                                           | 447                 | 3200                 | >           |
| 0816                                   | 07/08/2009 17:12:46                                                                                             | SEDTUR-REP-01                                                       | usuario                                          | Microsoft Windows XP Professional                                                                           | 2048                | 2493                 | >           |
| NA                                     | 07/08/2009 17:12:37                                                                                             | SEDTUR-EVENT-01                                                     | EVENTOS - Magno                                  | Microsoft Windows XP Professional                                                                           | 256                 | 3000                 | >           |
| 0813                                   | 07/08/2009 17:12:34                                                                                             | SEDTUR-GAB-03                                                       | usuario                                          | Microsoft Windows XP Professional                                                                           | 2048                | 2493                 | ~           |
| 0827                                   | 07/08/2009 17:12:24                                                                                             | SEDTUR-TI-01                                                        | admin                                            | Microsoft Windows XP Professional                                                                           | 2048                | 2493                 | >           |
| 0820                                   | 07/08/2009 17:12:17                                                                                             | SEDTUR-EVENT-04                                                     | usuario                                          | Microsoft Windows XP Professional                                                                           | 2048                | 2493                 | >           |
| 0829                                   | 07/08/2009 17:11:14                                                                                             | SEDTUR-ADM-06                                                       | usuario                                          | Microsoft Windows XP Professional                                                                           | 2048                | 2493                 | >           |
| 0815                                   | 07/08/2009 17:11:11                                                                                             | SEDTUR-GAB-02                                                       | usuario                                          | Microsoft Windows XP Professional                                                                           | 2048                | 2493                 | 7           |
| 0812                                   | 07/08/2009 17:10:33                                                                                             | SEDTUR-GAB-04                                                       | usuario                                          | Microsoft Windows XP Professional                                                                           | 2048                | 2493                 | ×           |
| 0817                                   | 07/08/2009 17:10:28                                                                                             | SEDTUR-MTUR-01                                                      | usuario                                          | Microsoft Windows XP Professional                                                                           | 2048                | 2493                 | ~           |
| 0826                                   | 07/08/2009 17:09:36                                                                                             | SEDTUR-ADM-01                                                       | usuario                                          | Microsoft Windows XP Professional                                                                           | 2048                | 2493                 | >           |
| 0805                                   | 07/08/2009 17:07:05                                                                                             | SEDTUR-JUR-01                                                       | usuario                                          | Microsoft Windows XP Professional                                                                           | 2048                | 2493                 | >           |
| NA                                     | 07/08/2009 17:05:12                                                                                             | NUCLEO-FIN-11                                                       | leide                                            | Microsoft Windows XP Professional                                                                           | 2048                | 2500                 | 7           |
|                                        | 07/08/2009 17:00:33                                                                                             | SEDTUR-ADM-04                                                       | usuario                                          | Microsoft Windows XP Professional                                                                           | 2048                | 2493                 | ×           |
| 0823                                   |                                                                                                    | NUCLEO-FIN-04                                                       | juares                                           | Microsoft Windows XP Professional                                                                           | 1983                | 2499                 | ×           |
| 0823<br>NA                             | 07/08/2009 16:56:11                                                                                             |                                                                     |                                                  | Misseaft Windows VD Destantional                                                                            | 997                 | 3000                 | ×           |
| 0823<br>NA<br>NA                       | 07/08/2009 16:56:11                                                                                             | FAPEMAT-DTC-03                                                      | admin                                            | MICrosoft Windows AP Professional                                                                           | 224                 |                      |             |
| 0823<br>NA<br>NA<br>0810               | 07/08/2009 16:56:11<br>07/08/2009 16:51:32<br>07/08/2009 16:49:31                                               | FAPEMAT-DTC-03<br>SEDTUR-PROJ-03                                    | admin<br>usuario                                 | Microsoft Windows XP Professional                                                                           | 2048                | 2493                 | ×           |
| 0823<br>NA<br>NA<br>0810<br>3217       | 07/08/2009 16:55:11<br>07/08/2009 16:51:32<br>07/08/2009 16:49:31<br>07/08/2009 16:45:45                        | FAPEMAT-DTC-03<br>SEDTUR-PROJ-03<br>SECITEC-SDCT-12                 | admin<br>usuario<br>hildebrando.dias             | Microsoft Windows XP Professional<br>Microsoft Windows XP Professional                                      | 2048                | 2493<br>2800         | ×           |
| 0823<br>NA<br>NA<br>0810<br>3217<br>NA | 07/08/2009 16:56:11<br>07/08/2009 16:51:32<br>07/08/2009 16:49:31<br>07/08/2009 16:45:45<br>07/08/2009 16:35:21 | FAPEMAT-DTC-03<br>SEDTUR-PROJ-03<br>SECITEC-SDCT-12<br>NUCLEO-GP-02 | admin<br>usuario<br>hildebrando.dias<br>rosalina | Microsoft Windows XP Professional<br>Microsoft Windows XP Professional<br>Microsoft Windows XP Professional | 2048<br>512<br>1983 | 2493<br>2800<br>2499 | ×           |

Pronto! O OCSInvetory já foi instalado com sucesso.

# Anexo I - Mapeando um diretório do SO Windows

Caso seja necessário acesso a um diretório em um sistema operacional Windows é preciso o pacote para comunicação (*smbfs*), que torna possível o acesso a arquivos em diretórios Microsoft Windows.

#### Digite: apt-get install smbfs

Para mapear a pasta desejada:

# Digite: *smbmount //ip\_do\_compuador/nome\_da\_pasta /mnt/ -o username=usuário* (ENTER)

(Talvez seja necessário digitar a senha do AD ou usuário local) (ENTER)

A pasta mapeada ficará em /mnt, para acessá-la:

Digite: cd /mnt/nome\_da\_pasta/ (ENTER)

ls (ENTER)

## Anexo II - Restauração de base de dados já existente (GLPI)

Se você já tem uma base de dados "alimentada" do glpi, é possível restaurar/substituir a base de dados em branco pela sua base de dados.

No console do Ubuntu Server:

Digite: mysql -u root -p glpi < /local\_database/database.sql

(Digite a senha root do mysql) (ENTER)

*Obs:* Lembre-se que para isso, as versões do GLPI devem ser similares, tendo em vista que pode haver mudança na estrutura das tabelas do banco utilizado por versões diferentes.

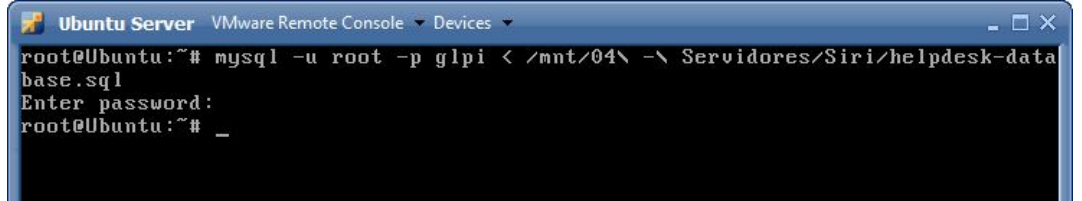

#### Anexo III - Restauração de base de dados já existente (OCS)

Se você já tem uma base de dados "alimentada" do OCS, é possível restaurar/substituir a base de dados em branco pela sua base de dados.

No console do Ubuntu Server:

Digite: mysql - u root - p ocsweb < /local\_database/database.sql

(Digite a senha root do mysql) (ENTER)

Exemplo:

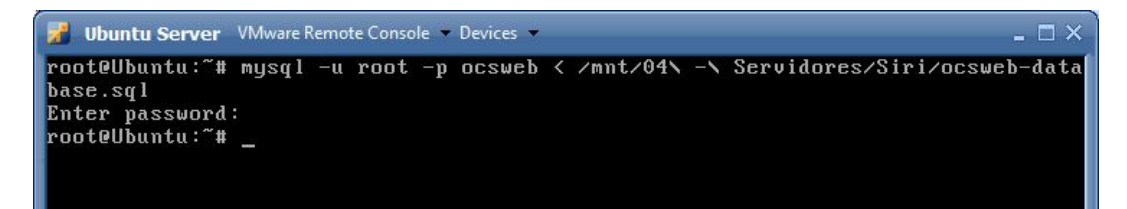

## Anexo IV - Recuperando a senha do administrador do GLPI

É possível substituir a senha admin da base de dados (database.sql), caso você não tenha a senha administrador atual, para isso:

Digite: *mysql –u root –p*(Digite a senha root do mysql) *use glpi*;

update glpi\_users set password\_md5=MD5 ( 'glpi' ) where name='admin';

Neste caso, o login foi restaurado para *admin* e a senha para *glpi*.

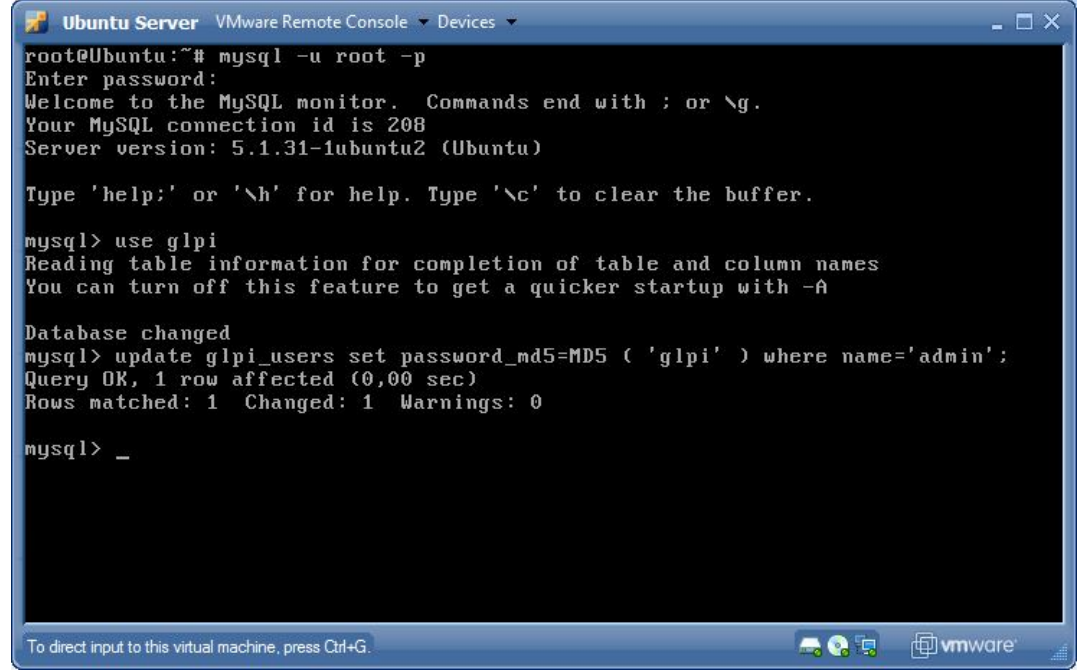

Utilize o comando exit; para sair.

É necessário o restart do apache para que as alterações sejam efetuadas, para isso Digite: /*etc/init.d/apache2 restart* 

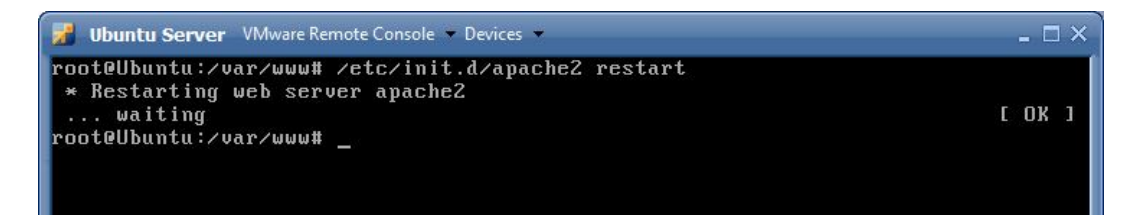

# Anexo V - Sincronizando usuários do AD com o GLPI

No usuário administrador do GLPI, na aba ADMINISTRAÇÃO, clique em USUÁRIOS.

| 🕼 VMware Inf | frastructure Web Access × | GLPI - Centro d                                                                                                    | e comando X             | +             |                           |                   |             |
|--------------|---------------------------|----------------------------------------------------------------------------------------------------|-------------------------|---------------|---------------------------|-------------------|-------------|
| GIRI         |                           |                                                                                                    |                         |               | P                         | referências Ajuda | Sair (glpi) |
| Ir Ir        | nventário Assistência     | Gerência                                                                                                    | Ferramentas             | Administração | Configurar                | Pesquisar         | <b>)</b>    |
|              |                           |                                                                                                    |                         | Usuários      |                           |                   |             |
| Central >    |                           | Image: A state of the state of the state |                         | Grupos        |                           |                   |             |
|              |                           |                                                                                                    |                         | Entidades     |                           |                   |             |
|              |                           |                                                                                                    |                         | Regras        |                           |                   |             |
|              |                           | B                                                                                                    | em-vindo glpi, este é o | Dicionários   |                           |                   |             |
|              |                           |                                                                                                    |                         | Perfis        |                           |                   |             |
| Visão pesso  | al Visão do grupo Visã    | io global 🛛 Todos                                                                                                    |                         | Dados         |                           |                   |             |
|              |                           |                                                                                                    |                         | Logs          |                           |                   |             |
|              | Seus chamados em          | andamento                                                                                                    |                         |               | Seu planejamento          | )                 |             |
|              | Seus chamados p           | endentes                                                                                                    |                         |               |                           |                   |             |
|              |                           |                                                                                                    |                         |               | Anotações pessoa          | is                | <u>.</u>    |
|              |                           |                                                                                                    |                         |               | Anotações públicas (Entid | ade raiz)         | 2           |
|              |                           |                                                                                                    |                         |               |                           |                   |             |

Clique na aba LINK LDAP.

| 😥 VMwar   | e Infrastructure Web Access $	imes$ | GLPI - Usuários                           | ×÷                               |             |            | -          |
|-----------|-------------------------------------|-------------------------------------------|----------------------------------|-------------|------------|------------|
| GLPI)     |                                     |                                           |                                  | Preferência | s Ajuda Sa | air (glpi) |
| Usuários  | Grupos Entidades Regra              | Gerencia Ferra<br>Dicionários Perfis Dado | imentas Administração<br>os Logs | Configurar  | Pesquisar  |            |
| Central > | Administração > Usuários            |                                           |                                  |             |            |            |
|           |                                     |                                           |                                  |             |            |            |
|           |                                     | Adicionar usuário                         | e uma fonte externa              | IDAP        |            |            |
|           |                                     |                                           |                                  | 2014        |            | -          |
| •         |                                     | III                                       |                                  |             |            | •          |

Logo a seguir, clique em IMPORTAR USUÁRIOS EM MASSA DO DIRETÓRIO LDAP.

| 21 01     |                 |             |                    |                     |                                                                                                    | Preferênci | as Ajuda  | Sair (glpi) |
|-----------|-----------------|-------------|--------------------|---------------------|----------------------------------------------------------------------------------------------------|------------|-----------|-------------|
| 2 LPI     | Inventário      | Assistência | Gerência           | Ferramentas         | Administração                                                                                                    | Configurar | Pesquisar | 3           |
| Jsuários  | Grupos Entidade | es Regras   | Dicionários Perfis | Dados Logs          |                                                                                                    |            |           |             |
| Central > | Administração > | Usuários    | A 1                | 4                   | Image: A state of the state of the state |            |           |             |
|           |                 |             | Importar usuári    | os em massa do dii  | retório LDAP                                                                                                    |            |           |             |
|           |                 |             | Sincroniz          | ar usuários já impo | rtados                                                                                                    |            |           |             |
|           |                 |             | Imp                | ortar novos usuário | S                                                                                                    |            |           |             |

Selecione o usuários que deseja importar do AD.

| VMware Infrastruct | ure Web Access ×   | G GLPI - Link Ll                    | DAP × +                                                                                    |                                                                                                    |                 |  |
|--------------------|--------------------|-------------------------------------|--------------------------------------------------------------------------------------------|----------------------------------------------------------------------------------------------------|-----------------|--|
|                    |                    |                                     |                                                                                            |                                                                                                    |                 |  |
|                    | Mostrar 500        | ✓ itens                             |                                                                                            | de                                                                                                    | 1 para 97 em 97 |  |
|                    |                    | M                                   | arcar todos / Desmarcar todos                                                              |                                                                                                    |                 |  |
|                    |                    |                                     | A                                                                                          | and a second second sec |                 |  |
|                    | Importar           | VUsuarios                           | Ultima atualização no LDAP Ult                                                             | ima atualização no GLPI                                                                                                    |                 |  |
|                    | Importar           | VUsuarios<br>usuario_linux          | Ultima atualização no LDAP Ult<br>2009-01-15 22:54                                         | ima atualização no GLPI<br>                                                                                                    |                 |  |
|                    | Importar<br>V      | VUsuarios<br>usuario_linux<br>teste | Ultima atualização no LDAP Ult<br>2009-01-15 22:54<br>2009-02-13 18:40                     | ima atualização no GLPI<br><br>                                                                                                    |                 |  |
|                    | Importar<br>V<br>V | vsuario_linux<br>teste<br>srvfw\$   | Ultima atualização no LDAP Ult<br>2009-01-15 22:54<br>2009-02-13 18:40<br>2009-08-21 20:53 | ima atualização no GLPI<br><br>                                                                                                    |                 |  |

| UMwar     | e Infrastructure Web | Access ×    | GLPI - Link | GLPI - Link LDAP × |              |          |           |    |            |            | 1           |
|-----------|----------------------|-------------|-------------|--------------------|--------------|----------|-----------|----|------------|------------|-------------|
| GUDI      |                      |             |             |                    |              |          |           |    | Preferên   | cias Ajuda | Sair (glpi) |
| LPI)      | Inventário           | Assistência | Gerên       | cia                | Ferramenta   | s Ad     | ministraç | ão | Configurar | Pesquisar  | 0           |
| Usuários  | Grupos Entida        | des Regras  | Dicionários | Perfis             | Dados L      | ogs      |           |    |            |            |             |
| Central > | Administração >      | Usuários    |             | 🔶 🔍                | •            |          | /         |    |            |            |             |
|           |                      |             |             |                    |              |          |           |    |            |            |             |
|           |                      |             |             |                    | Progresso 36 | <b>%</b> |           |    |            |            |             |
|           |                      |             | * * * * *   |                    |              |          |           |    |            |            |             |

Pronto! Os usuários já foram importados com sucesso.

# Anexo VI – Habilitando Modo OCS no GLPI (Sincronização)

😭 🎄 🌈 GLPI - Centro de comando 🐴 🔹 🔝 🔹 🖶 🔹 🔂 <u>P</u>ágina 💌 🍈 Ferramen<u>t</u>as 💌 Preferências Ajuda Sair (glpi GLPI Inventário Configura Pesquisar Dropdowns Central > Componentes Geral Notificações Autenticação Bem-vindo glpi, este é o console central. Gateway de e-mai Visão pessoal Visão do grupo Visão global Todos ipo de documento Links externos Seus chamados em andamento Plugins

Na aba CONFIGURAR, clique em GERAL.

Na aba RESTRIÇÕES, coloque SIM para "Ativar modo OCS-NG".

| ZLPI                                                                       |                       | 1                        |                                             | Preferências           | Ajuda Sair (glpi) |  |
|----------------------------------------------------------------------------|-----------------------|--------------------------|---------------------------------------------|------------------------|-------------------|--|
| Inventário Assistêr                                                        | icia Gerência         | Ferramentas              | Administração Config                        | jurar Pe               | squisar O         |  |
| ropdowns Componentes Geral                                                 | Notificações Autenti  | cação Gateway de e-n     | nail Tipo de documento                      | Links externos Plugins |                   |  |
| entral > Configurar > Geral                                                | 4                     |                          | *                                           |                        |                   |  |
|                                                                            |                       |                          |                                             |                        |                   |  |
| Configuração geral Configuração d                                          | le exibição Personali | zação Restrições         | Conexões diretas Repli                      | car MySQL              |                   |  |
|                                                                            | Re                    | estringir o gerenciament | o manual de itens                           |                        |                   |  |
| Restringir gerenciamento de monitores                                      | Não                   |                          | Restringir gerenciamento<br>de dispositivos | Não                    | •                 |  |
| Restringir gerenciamento de telefones                                      | Não                   |                          | Restringir gerenciamento<br>de impressoras  | Não                    |                   |  |
| Ν                                                                          | lodo OCS-NG           |                          |                                             |                        |                   |  |
| Ativar modo OCS-NG                                                         | Não 🔻                 |                          |                                             |                        |                   |  |
|                                                                            | Não ção               |                          |                                             | FAQ                    |                   |  |
| Adicionar automaticamente usuários de uma<br>fonte de autenticação externa | Sim 👻                 |                          | Permitir que anônimos<br>vejam as FAQ's     | Não 🔻                  |                   |  |
|                                                                            |                       | Helpdes                  | <                                           |                        |                   |  |
| Permitir que anônimos postem chamados<br>(helpdesk.html)                   | Não 🔻                 |                          | Obrigatório o título do<br>chamado          | Não 🔻                  |                   |  |
| Obrigatório o conteúdo do chamado                                          | Sim 👻                 |                          | Obrigatório a categoria no<br>chamado       | Não 🔻                  |                   |  |
| Gateway de e-mail: Tamanho máximo para o<br>anexo (0: não importar)        | 2097152 bytes         | - 2 MB                   |                                             |                        |                   |  |
|                                                                            |                       | Enviar                   |                                             |                        |                   |  |
|                                                                            |                       |                          |                                             |                        |                   |  |
|                                                                            |                       |                          | I MARKA DO DARAGENTES                       |                        | 1                 |  |

Configure conforme seu servidor OCS, exemplo a seguir:

| -                           |                                                                   |                                               |                      |        |                                   |                               |                   | Preferências | Aiuda    | Sair (dhi |     |
|-----------------------------|-------------------------------------------------------------------|-----------------------------------------------|----------------------|--------|-----------------------------------|-------------------------------|-------------------|--------------|----------|-----------|-----|
| LPI Inventário              | Assistência Gerência Fer                                          | ramentas                                      | Admini               | straçã | io Configu                        | ırar                          |                   | F            | esquisar |           |     |
| Dropdowns Componentes       | Geral Notificações Autenticação (                                 | Gateway de e-m                                | nail N               | lodo ( | DCS-NG Tipo d                     | e docu                        | imento            | Links exter  | nos Plu  | igins     |     |
| Central > Configurar > Mr   | do OCS-NG                                                         |                                               |                      | •      |                                   |                               |                   |              |          |           |     |
|                             |                                                                   |                                               |                      |        |                                   |                               |                   |              |          |           |     |
| A states. Mit di ava di dil |                                                                   |                                               |                      |        |                                   |                               |                   |              |          |           |     |
| Geral Oncões de importas    | ão Informação geral do computador                                 | Link Toda                                     | 20                   |        |                                   |                               |                   |              |          |           |     |
| ocidi II opgoto de importaç | Identificação interna do servidor (ID)                            |                                               |                      |        | 1                                 |                               |                   |              |          |           | a l |
|                             | Nome                                                              |                                               |                      |        | localhost                         |                               | 1                 |              |          |           | i I |
|                             | Servidor do OCS-NG                                                |                                               |                      |        | localhost                         |                               | ]                 |              |          |           | i I |
|                             | Nome do banco de dados do OCS-NG                                  |                                               |                      |        | ocsweb                            |                               | ]                 |              |          |           |     |
|                             | Usuário do banco de dados do OCS-NG                               |                                               |                      |        | OCS                               |                               | ]                 |              |          |           |     |
|                             | Senha do usuário do OCS-NG                                        |                                               | _                    |        |                                   |                               |                   |              |          |           |     |
|                             |                                                                   | Enviar Del                                    | letar                |        |                                   |                               |                   |              |          |           | 4   |
|                             | Rota                                                              | a automática de                               | máquir               | as     |                                   |                               |                   |              |          |           |     |
|                             | Habilitar o link automático                                       |                                               | Não 🔻                |        |                                   |                               |                   |              |          |           |     |
|                             | Critérios                                                         | de existência d                               | le uma i             | náqui  | na                                |                               |                   |              |          |           |     |
|                             | IP                                                                |                                               | Não 🔻                |        | Endereço MAC                      | Não                           | •                 |              |          |           |     |
|                             | Nome do computador                                                |                                               | Não                  | •      | Número de série                   | Não                           | •                 |              |          |           |     |
|                             | Procurar por computadores que pos                                 | ssuem o status                                | •                    | 8      |                                   |                               |                   |              |          |           |     |
|                             | A ligação associa automatic:<br>Esta opção é tida em conta apenas | amente uma ma<br>s pelos certificad<br>Enviar | áquina (<br>dos de s | GLPI c | com uma do OCS<br>nização (não ma | 8 <mark>-N</mark> G.<br>nualm | ente).            |              |          |           |     |
|                             |                                                                   |                                               |                      |        |                                   | -                             | -20 Mar 10 Mar 10 |              |          |           |     |

Na aba FERRAMENTAS, clique em OCS-NG.

| 🍃 🎄 🏈 GLPI - Centro de comando   |                    |               |                    | 🗄 🔹 🗟 🔹 🖶 🔹        | 🔂 Página 👻 🎯 I | <sup>F</sup> erramen <u>t</u> as | • ` |
|----------------------------------|--------------------|---------------|--------------------|--------------------|----------------|----------------------------------|-----|
| Gund                             |                    |               |                    | Prefe              | rências Ajuda  | Sair (glpi)                      | -   |
| Inventário Assistência           | Gerência           | Ferramentas   | Administração      | Configurar         | Pesquisar      | 0                                |     |
|                                  |                    | Notas         |                    |                    |                |                                  |     |
| Central >                        |                    | Base de       |                    |                    |                |                                  |     |
|                                  |                    | conhecimentos |                    |                    |                |                                  | -   |
|                                  |                    | Empréstimos   |                    |                    |                |                                  |     |
|                                  | Ber                | Relatórios    | o console central. |                    |                |                                  |     |
|                                  |                    | OCS-NG        |                    |                    |                |                                  |     |
| Visão pessoal Visão do grupo Vis | são global 🛛 Todos |               |                    |                    |                |                                  |     |
|                                  |                    |               |                    |                    |                |                                  |     |
| Seus chamados er                 | n andamento        |               |                    | Seu planejamento   |                |                                  |     |
| Seus chamados                    | pendentes          |               |                    |                    |                |                                  |     |
|                                  |                    |               |                    | Anotações pessoais | 5 <b>7</b> 5   |                                  |     |
|                                  |                    |               |                    |                    |                |                                  |     |

Utilize a opção "Importação de novos computadores" para sincronizar base de dados com o OCSInventory.

| Inven           | 2 2 2 2 2 2 2 2 2 2 2 2 2 2 2 2 2 2 2 |              |                 |                       |                       |                 | rielerencias | Ajuda     | Sair (gipi) |
|-----------------|---------------------------------------|--------------|-----------------|-----------------------|-----------------------|-----------------|--------------|-----------|-------------|
|                 | tário /                               | Assistência  | Gerência        | Ferramentas           | Administração         | Configurar      |              | Pesquisar | 0           |
| tas Base de c   | onhecimentos                          | s Empréstimo | s Relatórios    | OCS-NG                |                       |                 |              |           |             |
| entral > Ferrar | nentas > O                            | CS-NG        |                 | 2                     |                       |                 |              |           |             |
|                 |                                       |              |                 |                       |                       |                 |              |           |             |
|                 |                                       |              |                 | OCT                   | DC .                  |                 |              |           |             |
|                 |                                       |              |                 | OCS NG LIG            | io<br>calhoat         |                 |              |           |             |
|                 |                                       |              | Sin             | cronização de comput  | tadores já importados | 5               |              |           |             |
|                 |                                       |              |                 | Importação de novo    | s computadores        |                 |              |           |             |
|                 |                                       | L            | ink novos compu | itadores do OCS-NG pa | ara existentes compu  | tadores no GLPI |              |           |             |

Pronto! O modo OCS-NG já foi implantado com sucesso no GLPI.